# InetSupervisor -

# LNSDriver\_UsersGuide

Copyright  $\ensuremath{\mathbb{C}}$  2005 Quark Communications Inc. All rights reserved. Revised on January 11, 2007

### **1.0 LNSConfig - general**

The LNSConfig is used for the importing of *Lonworks* specific points and the auto generation of graphics for *Lonworks* devices. To start the LNSConfig click *Start*, then *Programs*, then *HMI*, then *LNSConfig*. Included in this guide also is the *LNSDriver* which is used to transfer point values to and from your *Lonworks* network.

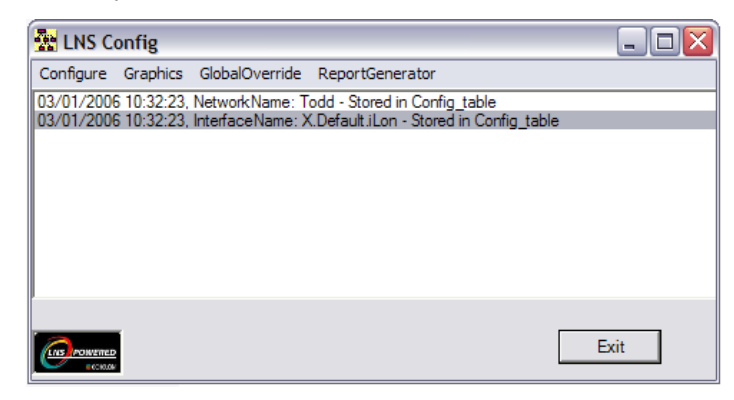

## **2.0** Configure

### 2.1 Import Lonworks Points

This is used to import Lonworks variables and configuration properties.

1. Click Start, then Programs, HMI, LNSConfig.

- 2. Type your name and password (default username is q, default password is q) in the Login dialog box
- 3. Click Configure, then Import LonWorks Points.
- Choose the desired channel then click *Load Variables*. This scans the *LNS Database* for available points (variables only) from all *LonWorks* devices, bringing these points into the *LNS Point Import Wizard*.
- 5. Click Load CP's. This will load all cofiguration properties in the same manner as the Load Variables.

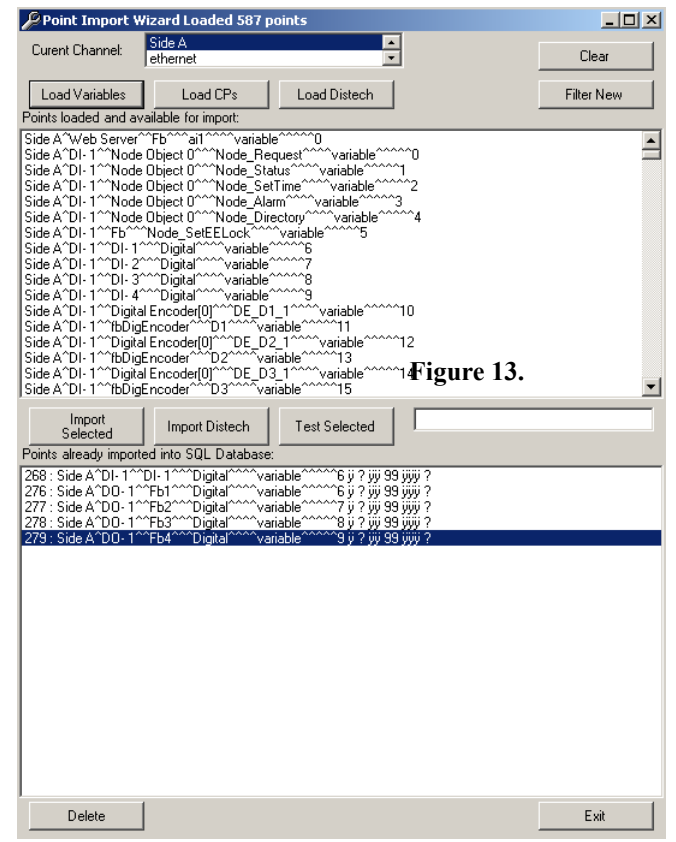

- 6. Select a desired point by clicking on it and then click *Import Selected* (or press *Alt* + s). Multiple points can be selected for import by holding down the Ctrl key while clicking on, or click/hold-down and dragging across, the desired points, then clicking *Import Selected*. Repeat this process for all desired points.
- 7. If you would like to delete an imported point, select it by clicking on it, then click *Delete* at the bottom left of the window.
- 8. Once all points have been imported, the database is ready for creating a project-specific web page.

### 2.2 Import Structured Points

This is used to import a specific bit from a structured Lonworks network variable.

- 1. Click *Start*, then *Programs*, *HMI*, *LNSConfig*.
- 2. Type your name and password (*default username is* q, *default password is* q) in the Login dialog box
- 3. Click *Configure*, then *Import Structured Points*.
- Choose the desired channel then click *Load Structured Variables*. This scans the *LNS Database* for available points from all *LonWorks* devices, bringing these points into the *LNS Structured Point Import Wizard*.

| Z P          | oint Import V                     | Vizard Loa                  | ded 934 point                       | s at 1331 ite  | erations   |                    |            |                |           | X  |
|--------------|-----------------------------------|-----------------------------|-------------------------------------|----------------|------------|--------------------|------------|----------------|-----------|----|
| Cure         | ent Channel:                      | Channel 1                   |                                     |                |            | Clea               | ar         |                |           |    |
| Lo<br>Points | ad Structured V<br>loaded and ava | ariables<br>illable for imp | port:                               |                |            |                    |            |                |           |    |
|              | ChannelNam                        | Device                      | FBlock                              | VariableNam    | CfgProp    | VariableIndex      | EngUnits   | BitName        | BitNumber |    |
|              | Channel 1                         | iLON100                     | Data Logger[                        | nvoDILevAlar   | variable   | 66                 | SNVT_alarm | alarm_limit[2] | 23        |    |
| 1            | Channel 1                         | iLON100                     | Data Logger[                        | nvoDILevAlar   | variable   | 66                 | SNVT_alarm | alarm_limit[3] | 24        |    |
| •            | Channel 1                         | iLON100                     | Data Logger[                        | nvoDILevAlar   | variable   | 67                 | SNVT_alarm | location[0]    | 0         |    |
|              | Channel 1                         | iLON100                     | Data Logger[                        | nvoDILevAlar   | variable   | 67                 | SNVT_alarm | location[1]    | 1         |    |
|              | Channel 1                         | iLON100                     | Data Logger[                        | nvoDILevAlar   | variable   | 67                 | SNVT_alarm | location[2]    | 2         |    |
|              | Channel 1                         | iLON100                     | Data Logger[                        | nvoDILevAlar   | variable   | 67                 | SNVT_alarm | location[3]    | 3         |    |
|              | Channel 1                         | iLON100                     | Data Logger[                        | nvoDILevAlar   | variable   | 67                 | SNVT_alarm | location[4]    | 4         |    |
|              | Channel 1                         | iLON100                     | Data Logger[                        | nvoDILevAlar   | variable   | 67                 | SNVT_alarm | location[5]    | 5         |    |
|              | Channel 1                         | iLON100                     | Data Logger[                        | nvoDILevAlar   | variable   | 67                 | SNVT_alarm | object_id      | 6         | -  |
| •            | ~                                 | 1 011400                    |                                     | <b>D</b> II 11 |            |                    | 010 7 1    |                | -         | •  |
| Imp          | port Selected                     | Allow Sir                   | ngle-Click Import<br>) AL_NO_CONDIT | ION PR_LEVEL   | 0 0 <0 0 0 | D> 0/0/0/0:0:0:0 < | 0 0 0 0>   |                |           |    |
| Te           | est Selected                      | 0                           |                                     |                |            | Exit               |            |                |           | // |

 Highlight the bit you wish to import and click the button *Import Selected*. If you check mark *Allow Single-Click Import* the bits will import automatically when highlighted.

#### 2.3 LON System

The LNSConfig will automatically select the network defined in the *Config Table* of *InetSupervisor*(*Inet\_Users Guide*). Any network on the computer can be accessed by the *LNSConfig* by selection in the *LON System* utility.

- 1. Click *Start*, then *Programs*, *HMI*, *LNSConfig*.
- **2.** Type your name and password (*default username is* q, *default password is* q) in the Login dialog box
- 3. Click *Configure*, then *LON System*.

| ℬ LonConfig                                                                                                    | 🛛 🔀                     |
|----------------------------------------------------------------------------------------------------|-------------------------|
| Available LNS Networks:                                                                                                    |                         |
| Irvine Endoscopy<br>Test<br>SDSU N Science<br>p024<br>MEF<br>beq210629<br>San_Ysidro<br>Building 7000<br>SCIF 11040<br>FOIC<br>880 FOB<br>FRAZEE<br>p999 | Select Network          |
| Selected LNS Network:                                                                                                    |                         |
| Todd                                                                                                    |                         |
| Available network interfaces:                                                                                                    |                         |
| LON1<br>LONIP                                                                                                    | Select Interface        |
| X.Default.iLon<br>X.Default.lrvine Endoscopy                                                                                                    | Error, Select Interface |
| Selected network interface:                                                                                                    |                         |
| X.Default.iLon                                                                                                    |                         |
|                                                                                                    | Exit                    |

- 4. From here select the network database and network interface by high-lighting the desired network or interface and clicking the *Select Network* or *Select Interface* buttons.
- 5. Restart the *LONConfig* for changes to take effect.

### 2.4 Restore LM Database

This is to restore a *Lonmaker* network onto your computer that has the LNS runtime environment but does not have *Lonmaker* installed

- 1. Click *Start*, then *Programs*, *HMI*, *LNSConfig*.
- 2. Type your name and password (default username is q, default password is q) in the Login dialog box

Click Configure, then Restore LM Database.

| Restore selected | backup                   |   | Restore   |
|------------------|--------------------------|---|-----------|
| Configure LNS Dr | ver to use this database |   | Configure |
|                  |                          | ~ |           |
|                  |                          |   |           |
|                  |                          |   |           |

3. From here select the network database, click the *Restore* button. If you wish to the LNSDriver to use this network click the *Configure* button.

### **3.0 Graphics**

### 3.1 Graphic Generator

Suppose we've created the graphics (Template) for a Variable Air Volume (VAV) box, that is, we've created an *.asp* page graphical interface in *Dreamweaver* as described in the **Creating Graphics** section. There are 99 VAV's on our project and they are fed by 3 Air Handling Units (AHU). Our *.asp* Template page will include points specific to a VAV controller and AHU-1 to which the VAV box belongs. Once the Template Graphics are complete, debugged, and properly mapped to points in the database, we can use the Graphics Generator to automatically import points and create graphics for <u>all</u> of the VAV's. It is critical that all points used in the *.asp* Template are fully defined, including alarm configuration, trending, logic names, alarm notification, and digital point configuration. The Graphics Generator will import points for all nodes based on these points used in the *.asp* Template. In this process, the Graphics Generator will search the *LNS Database* for nodes with the same *Program ID* and create graphics based on the Template Graphic you initially created. The steps are as follows:

- 1. Create Template Graphic (\*.*asp* page)
- 2. Launch the *LNSConfig* application. Click on *Graphics, GenerateGraphics*. The *GraphicGenerator* window will pop up(Figure 57).

| Graphics Generat                                        | or - scannned 5 items - DONE                                                                                          |                                  |
|---------------------------------------------------------|----------------------------------------------------------------------------------------------------|----------------------------------|
| 1. Select Template:<br>2. Select Main Node:             | C:\Inetpub\www.root\Inmi\test.asp<br>Channel 1^FAU 1                                                                  | ОК                               |
| 3. Select Nodes to<br>Generate the<br>Graphics for, or: | Channel 1 <sup>~^</sup> FAU 1                                                                                         |                                  |
| Generate For<br>All Nodes                               |                                                                                                    |                                  |
| Prefix 'LogicName'<br>with<br>'LonDeviceName'           |                                                                                                    |                                  |
| C Override<br>Existing Files                            |                                                                                                    |                                  |
| 4. Generate graphics                                    | Generate                                                                                                    |                                  |
| Program ID:                                             | 9000C3000000004                                                                                                    | Exit                             |
| Status I Step 1011040Get<br>Node fb call. PointID = 47  | Node fb call. PointID = 4711Step 2. NodeName: Channel 1^^1<br>11Step 2. NodeName: Channel 1^^FAU 11Step . temp: Chann | FAU 1012070Get 🔼<br>nel 1^^FAU 1 |
| Figure 57                                               |                                                                                                    | <b>v</b>                         |

- 3. Click *Browse...*, Select the Template *.asp* page you will use to generate graphics. then click *OK*.
- 4. Select the *Main Node* from the drop down box. This node will be used as a template to find other nodes. This will find other nodes with identical *Program ID*s. All nodes with identical *Program ID*s will be displayed in the large text box. Hold down the Ctrl key and click on nodes for which you want to generate graphics, or alternately, select the *Generate For All Nodes* checkbox to generate graphics for all listed nodes. All graphics will be generated and stored in the directory where the *.asp* Template is located. If the web page contains points linked to the Main Node then the Graphics Generator will import and configure the necessary points from the target nodes if they do not already exists. Graphic names will consist of the *.asp* Template name, channel name, and device name

### 4.0 Global Override

The *Global Override* is a utility that can, when given a network input variable, or config property name and value will override the same network input variable, or config property in all chosen devices with the same *Program ID*.

#### 4.1 Network Variables

1. To start the *Global Override* utility for variables, start the LNS config and click on *GlobalOverride, Variables.* 

2. The *Variable GlobalOverride* utility will start.

| 🖀 Network Vari             | able Global Override  |                                                     |                                                                                     |
|----------------------------|-----------------------|-----------------------------------------------------|-------------------------------------------------------------------------------------|
| 1.) Choose a Network Vari  | able                  |                                                     |                                                                                     |
| GetChannels                |                       |                                                     |                                                                                     |
| Channels                   | Devices               | Variables                                           |                                                                                     |
|                            |                       |                                                     |                                                                                     |
|                            | Program ID            | FuncProfileNam                                      | e                                                                                   |
|                            | Comitioned            | FunProfileProgN                                     | lame                                                                                |
| 2 ) Modify the Value to be | written:              | VariableName                                        |                                                                                     |
|                            |                       | ProgName                                            |                                                                                     |
| Value                      |                       | Selector                                            |                                                                                     |
| 3 ) Select Channels and (  | levices to be written | DSFormatType                                        |                                                                                     |
| GetDevices                 |                       | Index                                               | 1                                                                                   |
|                            |                       | Variables<br>Device Pr<br>Index of ti<br>selected i | are written based on<br>rogram ID, and Variable<br>ne Device/Variable<br>in step 1. |
|                            |                       |                                                     |                                                                                     |

3. Click on the *GetChannels* button.

| 🖥 Network Variable Global Override            |                                                                                                    |
|-----------------------------------------------|----------------------------------------------------------------------------------------------------|
| 1.) Choose a Network Variable                 |                                                                                                    |
| GetChannels                                   |                                                                                                    |
| Channels Devices                              | Variables                                                                                                    |
| Channel 2                                     |                                                                                                    |
| Program ID                                    | FuncProfileName                                                                                                    |
| Comitioned                                    | FunProfileProgName                                                                                                    |
| 2.) Modify the Value to be written:           | VariableName                                                                                                    |
| Value                                         | ProgName                                                                                                    |
|                                               | Selector                                                                                                    |
| 3.) Select Channels and devices to be written |                                                                                                    |
| GetDevices                                    |                                                                                                    |
|                                               | Variables are written based on<br>Device Program ID, and Variable<br>Index of the Device/Variable<br>selected in step 1. |
|                                               | WRITE                                                                                                    |

**4.** All the channel's on network will show in the *Channels* list. Choose the channel of the device you wish to use as your template.

| Retwork Variable Global Override                |                                                                                                    |           |
|-------------------------------------------------|----------------------------------------------------------------------------------------------------|-----------|
| 1.) Choose a Network Variable                   |                                                                                                    |           |
| GetChannels                                     |                                                                                                    |           |
| Channels Devices                                | Variables                                                                                                    |           |
| Channel 1<br>Channel 2                          |                                                                                                    |           |
| Program ID                                      | FuncProfileName                                                                                                    |           |
| Comitioned                                      | FunProfileProgName                                                                                                   |           |
| 2 ) Modify the Value to be written:             | VariableName                                                                                                    |           |
|                                                 | ProgName                                                                                                    |           |
| Value                                           | Selector                                                                                                    |           |
| ' 3 ) Select Channels and devices to be written | DSFormatType                                                                                                    |           |
| GatDevices                                      | Index I                                                                                                    |           |
|                                                 | Variables are written based o<br>Device Program ID, and Varia<br>Index of the Device/Variable<br>selected in step 1. | n<br>able |

5. All the devices on that channel will show in the *Device* list. Choose the device you wish to use as your template.

| 💀 Network Variable Global Override                                                                                                    |                                                                                                    |
|----------------------------------------------------------------------------------------------------|----------------------------------------------------------------------------------------------------|
| 1.) Choose a Network Variable                                                                                                    |                                                                                                    |
| GetChannels                                                                                                    | <b>`</b>                                                                                                    |
| Channels         Devices           Channel 1         LNS Network Interface           Channel 2         FC H1-1 Rm101           FC H1-2 Rm118B         FC H1-2 Rm118B           FC H1-3 Rm112         FC H1-3 Rm114           FC H1-4 Rm144         FC H1-5 Rm126           FC H1-7 Rm133         BC H1-7 Rm203C           BC H1-7 Rm203C         BC H1-2 Rm108           BC H1-3 Rm121         Y | Variables                                                                                                    |
| Program ID<br>Comitioned                                                                                                    | FuncProfileName FunProfileProgName                                                                                       |
| 2.) Modify the Value to be written:                                                                                                    | ProgName                                                                                                    |
| Value                                                                                                    | Selector                                                                                                    |
| 3.) Select Channels and devices to be written                                                                                                    | DSFormatType                                                                                                    |
| GetDevices                                                                                                    | Variables are written based on<br>Device Program ID, and Variable<br>Index of the Device/Variable<br>selected in step 1. |

6. All the network variables for that device will show in the *Variables* list. Choose the variable you wish to use as your template.

| 🐱 Network Vari             | iable Global Override                                                                                                    |                                                                                                    |                                                                                                    |                                                         |
|----------------------------|----------------------------------------------------------------------------------------------------|----------------------------------------------------------------------------------------------------|----------------------------------------------------------------------------------------------------|---------------------------------------------------------|
| 1.) Choose a Network Var   | iable                                                                                                    |                                                                                                    |                                                                                                    |                                                         |
| GetChannels                |                                                                                                    |                                                                                                    |                                                                                                    |                                                         |
| Channels                   | Devices                                                                                                    | Varia                                                                                                    | ibles                                                                                                    |                                                         |
| Channel 1<br>Channel 2     | LNS Network Interface           FC H1-1 Rm101           FC H1-2 Rm118B           FC H1-3 Rm112           FC H1-4 Rm114           FC H1-5 Rm126           FC H1-6 Rm130           FC H1-7 Rm133           BC H1-7 Rm203C           BC H1-1 Rm108           BC H1-1 Rm108           BC H1-1 Rm121 | Onvo     Invi     Onvo     Invi     Onvo     Invi     Onvo     Invi     Onvo     Invi     Onvo     Onvo     Invi     Onvo     Onvo | oFileDirectory<br>DamperCalib<br>RmStpnt<br>SBHtgSP<br>SBCIngSP<br>Occ<br>AhuMode<br>CValveOvr<br>HValveOvr<br>HValveOvr<br>DamperOvr<br>viClrRunHrs<br>viOSATemp |                                                         |
| ,                          | Program ID 9000C35014040405<br>Comitioned 0                                                                                                    | FuncPi                                                                                                    | rofileName<br>ofileProgName                                                                                                    |                                                         |
| 2.) Modify the Value to be | e written:                                                                                                    | Variab                                                                                                    | leName                                                                                                    |                                                         |
| Value                      |                                                                                                    | ProgNa                                                                                                    | ame I<br>F                                                                                                    |                                                         |
|                            |                                                                                                    | - Selecto                                                                                                    | or I                                                                                                    |                                                         |
| 3.) Select Channels and    | devices to be written                                                                                                    | Index                                                                                                    | matrype f                                                                                                    |                                                         |
| GetDevices                 |                                                                                                    |                                                                                                    |                                                                                                    |                                                         |
|                            |                                                                                                    |                                                                                                    | Variables are wri<br>Device Program<br>Index of the Dev<br>selected in step '                                                                                     | tten based on<br>ID, and Variable<br>ice/Variable<br>1. |
|                            |                                                                                                    |                                                                                                    |                                                                                                    | WRITE                                                   |

7. The variable value will show in the *Value* box. Modify the value to the new value you wish to use as your template. Click the *GetDevices* button.

| Retwork Varia                | ble Global Override                                                                                                    |                                                                                                    |                                                                           |
|------------------------------|----------------------------------------------------------------------------------------------------|----------------------------------------------------------------------------------------------------|---------------------------------------------------------------------------|
| 1.) Choose a Network Varia   | ble                                                                                                    |                                                                                                    |                                                                           |
| GetChannels                  |                                                                                                    |                                                                                                    |                                                                           |
| Channels                     | Devices                                                                                                    | Variables                                                                                                    |                                                                           |
| Channel 1<br>Channel 2       | LNS Network Interface FC H1-1 Rm101 FC H1-2 Rm118 FC H1-3 Rm112 FC H1-3 Rm114 FC H1-5 Rm126 FC H1-6 Rm130 FC H1-7 Rm203C BC H1-7 Rm203C BC H1-1 Rm125 BC H1-2 Rm108 BC H1-3 Rm121 | InvoFileDirectory     InviDamperCalib     ZnviRmStpnt     SnviSBHtgSP     4nviSBCIngSP     fnviAbuMode     7nviCvalveOvr     8nviIValveOvr     8nviIValveOvr     10nviCrRunHrs     11nviOSATemp |                                                                           |
|                              | Program ID 9000C35014040405<br>Comitioned 0                                                                                                    | FuncProfileName<br>FunProfileProgName                                                                                                    |                                                                           |
| 2.) Modify the Value to be v | written:                                                                                                    | VariableName                                                                                                    | nviOcc                                                                    |
| Value                        |                                                                                                    | ProgName                                                                                                    | InviOcc                                                                   |
| OC_OCCUPIED                  |                                                                                                    | DSEcrmatType                                                                                                    | SNVT_occupancy                                                            |
| 3.) Select Channels and de   | evices to be written                                                                                                    | Index                                                                                                    | 5                                                                         |
| GetDevices                   |                                                                                                    | Variables are v<br>Device Progra<br>Index of the D<br>selected in ste                                                                                                    | written based on<br>m ID, and Variable<br>evice/Variable<br>p 1.<br>WRITE |

All the devices on the network that match the *Program ID* of the template device will show in the list below the *GetDevices* button. Choose the devices you wish to have overridden. You can hold the *Shift* and *Cntrl* buttons to modify you selections.

| 💀 Network Varia                                                                                                    | ble Global Override                                                                                                    |                                                                                                    |                                                                  |
|----------------------------------------------------------------------------------------------------|----------------------------------------------------------------------------------------------------|----------------------------------------------------------------------------------------------------|------------------------------------------------------------------|
| 1.) Choose a Network Varia                                                                                                    | ble                                                                                                    |                                                                                                    |                                                                  |
| GetChannels                                                                                                    |                                                                                                    |                                                                                                    |                                                                  |
| Channels                                                                                                    | Devices                                                                                                    | Variables                                                                                                    |                                                                  |
| Channel 1<br>Channel 2                                                                                                    | LNS Network Interface<br>FC H1-1 Rm101<br>FC H1-2 Rm118B<br>FC H1-3 Rm112<br>FC H1-4 Rm114<br>FC H1-5 Rm126<br>FC H1-6 Rm130<br>FC H1-7 Rm133<br>BC H1-7 Rm203C<br>BC H1-1 Rm125<br>BC H1-2 Rm108<br>BC H1-3 Rm121 | <ul> <li>0 nvoFileDirectory</li> <li>1 nviDamperCalib</li> <li>2 nviRmStpnt</li> <li>3 nviSBHtgSP</li> <li>4 nviSBClngSP</li> <li>5 nviOcc</li> <li>6 nviAnuMode</li> <li>7 nviCValveOvr</li> <li>8 nviHValveOvr</li> <li>9 nviDamperOvr</li> <li>10 nviClrRunHrs</li> <li>11 nviOSATemp</li> </ul> |                                                                  |
|                                                                                                    | Program ID 9000C35014040405                                                                                                    | FuncProfileName                                                                                                    |                                                                  |
|                                                                                                    | Commoned                                                                                                    | VariableName                                                                                                    | nviOcc                                                           |
| 2.) Modify the Value to be v                                                                                                    | written:                                                                                                    | ProgName                                                                                                    | nviOcc                                                           |
| Value                                                                                                    |                                                                                                    | - Selector                                                                                                    | 16378                                                            |
| OC_OCCUPIED                                                                                                    |                                                                                                    | DSFormatType                                                                                                    | SNVT_occupancy                                                   |
| 3.) Select Channels and de                                                                                                    | evices to be written                                                                                                    | Index                                                                                                    | 5                                                                |
| $\label{eq:GetDevices} \hline \\ \hline \\ \hline \\ Channel 1 BC H1-1 Rm1 \\ Channel 1 BC H1-3 Rm1 \\ Channel 1 BC H1-4 Rm1 \\ Channel 1 BC H1-5 Rm2 \\ Channel 1 BC H2-1 Rm1 \\ Channel 1 BC H2-1 Rm1 \\ Channel 1 BC H2-3 Rm1 \\ Channel 1 BC W2-2 Rm' \\ Channel 1 FC B1-1 \\ Channel 1 FC B1-2 \\ Channel 1 FC B1-3 \\ Channel 1 FC B1-3 \\ Channel 1 FC B1-3 \\ Channel 1 FC B1-4 \\ Channel 1 FC H1-3 Rm1 \\ Channel 1 FC H1-3 Rm1 \\ Channel 1 FC H1-3 Rm1 \\ Channel 1 FC H1-5 Rm1 \\ Channel 1 FC H1-5 Rm1 \\ Channel 1 FC H1-6 Rm1 \\ Channel 1 FC H1-6 Rm1 \\ \hline \\ \hline \\ \hline \\ \hline \\ \hline \\ \hline \\ \hline \\ \hline \\ \hline \\ $ | 25<br>21<br>20A<br>02B<br>02A<br>02<br>01<br>03<br>114<br>114<br>12<br>12<br>14<br>26<br>30                                                                                                    | Variables are v<br>Device Progra<br>Index of the D<br>selected in ste                                                                                                    | written based on<br>m ID, and Variable<br>evice/Variable<br>p 1. |

**9.** When the target devices have been selected click the *WRITE* button to override the variables with the new value.

| 💀 Network Vari                                                                | able Global Override                                                                                                    |     |                                                                                                    |                                                                           |
|-------------------------------------------------------------------------------|----------------------------------------------------------------------------------------------------|-----|----------------------------------------------------------------------------------------------------|---------------------------------------------------------------------------|
| 1.) Choose a Network Vari                                                     | able                                                                                                    |     |                                                                                                    |                                                                           |
| GetChannels                                                                   |                                                                                                    |     |                                                                                                    |                                                                           |
| Channels<br>Channel 1<br>Channel 2                                            | Devices           LNS Network Interface           FC H1-1 Rm101           FC H1-2 Rm118B           FC H1-3 Rm112           FC H1-4 Rm114           FC H1-5 Rm126           FC H1-6 Rm130           FC H1-7 Rm133 |     | /ariables<br>0 nvo File Directory<br>1 nvi Damper Calib<br>2 nvi RStpnt<br>3 nvi SBHtg SP<br>4 nvi SBClng SP<br>5 nvi Occ<br>6 nvi Ahu Mode<br>7 nvi CValve Ovr |                                                                           |
|                                                                               | BC H1-7 Rm203C<br>BC H1-1 Rm125<br>BC H1-2 Rm108<br>BC H1-3 Rm121                                                                                                    | ~   | 8 nviHValveOvr<br>9 nviDamperOvr<br>10 nviClrRunHrs<br>11 nviOSATemp                                                                                            | ~                                                                         |
|                                                                               | Program ID 9000C35014040405<br>Comitioned 0                                                                                                    |     | incProfileName<br>inProfileProgName                                                                                                    |                                                                           |
| 2.) Modify the Value to be                                                    | written:                                                                                                    | Va  | iriableName                                                                                                    | nviOcc                                                                    |
| Value                                                                         |                                                                                                    | Pr  | ogName                                                                                                    | InviOcc                                                                   |
| OC_OCCUPIED                                                                   |                                                                                                    | Se  | lector                                                                                                    | 16378                                                                     |
| 3) Select Channels and d                                                      | lavices to be written                                                                                                    | DS  | SFormatType                                                                                                    | SNV1_occupancy                                                            |
|                                                                               |                                                                                                    | Inc | lex                                                                                                    | lo.                                                                       |
| $\label{eq:constraints} \begin{array}{ c c c c c c c c c c c c c c c c c c c$ | 114<br>101<br>1188<br>112<br>114<br>126<br>130<br>133<br>101<br>117<br>102<br>105<br>112<br>105<br>105                                                                                                    |     | Variables are v<br>Device Program<br>Index of the De<br>selected in step                                                                                        | written based on<br>m ID, and Variable<br>evice/Variable<br>p 1.<br>WRITE |

#### 4.2 Config Properties

The *Config Properties Global Override* utility works just like the *Network Variable Global Override*, only it works on confutation properties of a device. Please refer the above section for details.

### **5.0 Report Generator**

The *Global Variable Report Generator* is a utility that can, when given a list of devices and network variables will generate an XML file with a snap shot of all the listed device's choose variable values. This XML file can then be imported into a spreadsheet editor (such as Microsoft Excel) or other program to make graphs or tabulate data or just have the raw data reviewed natively.

#### 5.1 Variables

To start the *Variable Report Generator* utility for variables, start the LNS config and click on *ReportGenerator, Variables*.

2. The *Variable Report Generator* utility will start.

| 🖷 VariableReport            |                  |                    |      |
|-----------------------------|------------------|--------------------|------|
| 1.) Choose a Network Variab | le               |                    |      |
| GetChannels                 |                  |                    |      |
| Select a Channel:           | Select a Device: | Select Variables:  |      |
|                             |                  |                    |      |
| ,                           | ,                | FuncProfileName    |      |
|                             |                  | FunProfileProgName |      |
|                             | Program ID       | VariableName       |      |
| (                           | Comitioned       | ProgName           |      |
|                             |                  | Selector           |      |
| 3.) Select Channels and dev | ices to report   | DSFormatType       |      |
| GetDevices                  | <b>-</b>         | Index I            |      |
|                             |                  |                    |      |
|                             |                  |                    |      |
|                             |                  |                    |      |
|                             |                  |                    |      |
|                             |                  |                    |      |
|                             |                  |                    |      |
|                             |                  |                    |      |
|                             |                  |                    |      |
|                             |                  |                    | READ |

3. Click on the *GetChannels* button.

| 💀 VariableReport            |                  |                   |
|-----------------------------|------------------|-------------------|
| 1) Choose a Network Varial  | ke               |                   |
| GetChannels                 | Select a Device: | Select \/ariables |
|                             |                  |                   |
|                             |                  |                   |
|                             |                  |                   |
|                             |                  |                   |
|                             |                  |                   |
| 1                           |                  |                   |
|                             |                  | FuncProfileName   |
|                             |                  | VariableName      |
|                             | Comitioned       | ProgName          |
|                             |                  | Selector          |
| 3.) Select Channels and dev | vices to report  | DSFormatType      |
| GetDevices                  |                  | index ,           |
|                             |                  |                   |
|                             |                  |                   |
|                             |                  |                   |
|                             |                  |                   |
|                             |                  |                   |
|                             |                  |                   |
|                             |                  |                   |
|                             |                  | PEAD              |
|                             |                  | READ              |

**4.** All the channel's on network will show in the *Channels* list. Choose the channel of the device you wish to use in your report.

| 🖷 VariableReport                          |                    |
|-------------------------------------------|--------------------|
| 1.) Choose a Network Variable             |                    |
| GetChannels                               |                    |
| Select a Channel: Select a Device:        | Select Variables:  |
| Channel 1<br>Channel 2                    |                    |
|                                           | FuncProfileName    |
|                                           | FunProfileProgName |
| Program ID                                | VariableName       |
| Comitioned                                | ProgName           |
|                                           | Selector           |
| 3 ) Select Channels and devices to report | DSFormatType       |
| GatDaviasa                                | Index              |
|                                           |                    |
|                                           |                    |
|                                           |                    |
|                                           |                    |
|                                           |                    |
|                                           |                    |
|                                           |                    |
|                                           |                    |
|                                           | DEAD               |
|                                           | READ               |

**5.** All the devices on that channel will show in the *Device* list. Choose the device you wish to use in your report.

| 🖷 VariableReport                                                                                                    |                    |      |
|----------------------------------------------------------------------------------------------------|--------------------|------|
| 1.) Choose a Network Variable                                                                                                    |                    |      |
| GetChannels                                                                                                    | <b>、</b>           |      |
| Select a Channel:         Select a Device:           Channel 1         INS Network Interface           Channel 2         FC H1-1 Rm 101           FC H1-2 Rm 118B         FC H1-2 Rm 118B           FC H1-3 Rm 112         FC H1-3 Rm 112           FC H1-5 Rm 126         FC H1-6 Rm 130           FC H1-7 Rm 133         BC H1-7 Rm 203C           BC H1-1 Rm 125         BC H1-2 Rm 108           BC H1-3 Rm 121         FM 108 | Select Variables:  |      |
|                                                                                                    | EuroProfileName    |      |
|                                                                                                    | FunProfileProgName |      |
|                                                                                                    | VariableName       |      |
| Program ID                                                                                                    | ProgName           |      |
| Comitioned                                                                                                    | Selector           |      |
|                                                                                                    | DSFormatType       |      |
| 3.) Select Channels and devices to report                                                                                                    | Index              |      |
| GetDevices                                                                                                    |                    |      |
|                                                                                                    |                    | READ |

6. All the network variables for that device will show in the *Variables* list. Choose the variable's you wish to have in your report. You can hold the *Shift* and *Cntrl* buttons to modify you selections.

| 🖩 VariableReport            |                                                                                                    |                                                                                                    |
|-----------------------------|----------------------------------------------------------------------------------------------------|----------------------------------------------------------------------------------------------------|
| 1.) Choose a Network Variab | le                                                                                                    |                                                                                                    |
| GetChannels                 |                                                                                                    |                                                                                                    |
| Select a Channel:           | Select a Device:                                                                                                    | Select Variables:                                                                                                    |
| Channel 1<br>Channel 2      | LNS Network Interface<br>FC H1-2 Rm101<br>FC H1-2 Rm118B<br>FC H1-3 Rm112<br>FC H1-4 Rm114<br>FC H1-5 Rm126<br>FC H1-6 Rm130<br>FC H1-7 Rm133<br>BC H1-7 Rm203C<br>BC H1-1 Rm125<br>BC H1-2 Rm108<br>BC H1-3 Rm121 | 0 nvoFileDirectory         1 nviDamperCalib         2 nviRmStpnt         3 nviSBHtgSP         4 nviSBCIngSP         5 nviOcc         6 nviAhuMode         7 nviCValveOvr         8 nviHValveOvr         9 nviDamperOvr         10 nviClrRunHrs         11 nviOSATemp |
| 3.) Select Channels and dev | Program ID 9000C35014040405<br>Comitioned 0<br>ices to report                                                                                                    | FuncProfileName       FunProfileProgName       VariableName       ProgName       Selector       DSFormatType       Index                                                                                                    |
| GetDevices                  |                                                                                                    | READ                                                                                                    |

7. Click the *GetDevices* button.

| 🖩 VariableReport                          |                                                                                                    |                                                                                                    |      |
|-------------------------------------------|----------------------------------------------------------------------------------------------------|----------------------------------------------------------------------------------------------------|------|
| 1.) Choose a Network Variab               | le                                                                                                    |                                                                                                    |      |
| GetChannels                               |                                                                                                    |                                                                                                    |      |
| Select a Channel:                         | Select a Device:                                                                                                    | Select Variables:                                                                                                    |      |
| Channel 1<br>Channel 2                    | LNS Network Interface<br>FC H1-2 Rm101<br>FC H1-2 Rm118B<br>FC H1-3 Rm112<br>FC H1-4 Rm114<br>FC H1-5 Rm126<br>FC H1-6 Rm130<br>FC H1-7 Rm133<br>BC H1-7 Rm203C<br>BC H1-1 Rm125<br>BC H1-2 Rm108<br>BC H1-3 Rm121 | 0 nvoFileDirectory<br>1 nviDamperCalib<br>2 nviRmStpnt<br>3 nviSBHgSP<br>4 nviSBClngSP<br>5 nviOcc<br>6 nviAhuMode<br>7 nviCValveOvr<br>8 nviHValveOvr<br>9 nviDamperOvr<br>10 nviClfRunHrs<br>11 nviOSATemp |      |
| 3.) Selest Channels and dev<br>GetDevices | Program ID 9000C35014040405<br>Comitioned 0<br>ices to report                                                                                                    | FuncProfileName<br>FunProfileProgName<br>VariableName<br>ProgName<br>Selector<br>DSFormatType<br>Index                                                                                                    |      |
|                                           |                                                                                                    |                                                                                                    | READ |

All the devices on the network that match the *Program ID* of the template device will show in the list below the *GetDevices* button. Choose the devices you wish add to your report. You can hold the *Shift* and *Cntrl* buttons to modify you selections.

| 🗷 VariableReport                                                                                                    |                                                                                                    |                                   |
|----------------------------------------------------------------------------------------------------|----------------------------------------------------------------------------------------------------|-----------------------------------|
| 1.) Choose a Network Variab                                                                                                    | le                                                                                                    |                                   |
| GetChannels                                                                                                    |                                                                                                    |                                   |
| Select a Channel:                                                                                                    | Select a Device:                                                                                                    | Select Variables:                 |
| Channel 1<br>Channel 2                                                                                                    | LNS Network Interface                                                                                                    | 1 nviDamperCalib<br>2 nviRmStpnt  |
|                                                                                                    | FC H1-2 Rm118B<br>FC H1-3 Rm112                                                                                                    | 3 nviSBHtgSP<br>4 nviSBCIngSP     |
|                                                                                                    | FC H1-4 Rm114<br>FC H1-5 Rm126                                                                                                    | 5 nviOcc<br>6 nviAbuMode          |
|                                                                                                    | FC H1-6 Rm130<br>FC H1-7 Rm133                                                                                                    | 7 nviCValveOvr<br>8 nviHValveOvr  |
|                                                                                                    | BC H1-7 Rm203C                                                                                                    | 9 nviDamperOvr<br>10 nviCleBup Hm |
|                                                                                                    | BC H1-2 Rm108                                                                                                    | 11 nviOSATemp                     |
| 1                                                                                                    |                                                                                                    |                                   |
|                                                                                                    |                                                                                                    | FuncProfileName                   |
|                                                                                                    |                                                                                                    | FunProfileProgName                |
|                                                                                                    | Program ID 9000C35014040405                                                                                                    | VariableName                      |
|                                                                                                    | Comitioned 0                                                                                                    | ProgName                          |
|                                                                                                    |                                                                                                    | Defector                          |
| 3.) Select Channels and dev                                                                                                    | rices to report                                                                                                    |                                   |
| GetDevices                                                                                                    |                                                                                                    | index )                           |
| Channel 1 -  - FC H1-1 Rm10<br>Channel 1 -  - FC H1-2 Rm11<br>Channel 1 -  - FC H1-3 Rm11<br>Channel 1 -  - FC H1-3 Rm11<br>Channel 1 -  - FC H1-5 Rm12<br>Channel 1 -  - FC H1-6 Rm13<br>Channel 1 -  - FC H1-7 Rm13<br>Channel 1 -  - FC H1-7 Rm12<br>Channel 1 -  - BC H1-4 Rm12<br>Channel 1 -  - BC H1-4 Rm12<br>Channel 1 -  - BC H1-6 Rm20<br>Channel 1 -  - BC H2-1 Rm10<br>Channel 1 -  - FC W2-1 Rm10<br>Channel 1 -  - FC W2-2 Rm11<br>Channel 1 -  - FC W2-2 Rm11<br>Channel 1 -  - BC W2-2 Rm11<br>Channel 1 -  - BC W2-2 Rm11<br>Channel 1 -  - BC W2-2 Rm11<br>Channel 1 -  - FC W2-2 Rm11<br>Channel 1 -  - FC W2-2 Rm11<br>Channel 1 -  - FC W2-3 Rm10 | 1<br>88<br>2<br>44<br>6<br>0<br>3<br>5<br>5<br>1<br>0<br>4<br>8<br>2<br>2<br>2<br>1<br>1<br>1<br>1<br>7<br>13<br>3<br>14<br>15<br>5<br>12 | ▲<br>■<br>■<br>■<br>■             |

**9.** When the target devices have been selected click the *READ* button to generate the report with containing the selected devices and variables.

| 💀 VariableReport                                       | 1                                      |        |                                  |      |
|--------------------------------------------------------|----------------------------------------|--------|----------------------------------|------|
| 1.) Choose a Network Varia                             | ble                                    |        |                                  |      |
| GetChannels                                            |                                        |        |                                  |      |
| Select a Channel:                                      | Select a Device:                       |        | Select Variables:                |      |
| Channel 1<br>Channel 2                                 | LNS Network Interface<br>FC H1-1 Rm101 | ^      | 1 nviDamperCalib<br>2 nviRmStpnt | ^    |
|                                                        | FC H1-2 Rm118B<br>FC H1-3 Rm112        |        | 3 nviSBHtgSP<br>4 nviSBClngSP    |      |
|                                                        | FC H1-4 Rm114<br>FC H1-5 Rm126         |        | 5 nviOcc<br>6 nviAbuMode         |      |
|                                                        | FC H1-6 Rm130<br>FC H1-7 Rm133         |        | 7 nviCValveOvr<br>8 nviHValveOvr |      |
|                                                        | BC H1-7 Rm203C<br>BC H1-1 Bm125        |        | 9 nviDamperOvr<br>10 nviOrBunHrs |      |
|                                                        | BC H1-2 Rm108                          | ~      | 11 nviOSATemp                    | ~    |
| 1                                                      |                                        |        |                                  |      |
|                                                        |                                        | F      | FuncProfileName                  |      |
|                                                        |                                        | F<br>  | FunProfileProgName               |      |
|                                                        | Program ID 9000C35014040405            | _ `    | /ariableName                     |      |
|                                                        | Comitioned 0                           |        | ProgiName I                      |      |
|                                                        |                                        | с<br>Г |                                  |      |
| 3.) Select Channels and de                             | vices to report                        |        | ndev                             |      |
| GetDevices                                             |                                        |        | ildex ,                          |      |
| Chappel 1 July FC H1.1 Rm1(                            | 11                                     |        |                                  |      |
| Channel 1 FC H1-2 Rm1                                  | 18B                                    |        | <u> </u>                         |      |
| Channel 1 FC H1-4 Rm1                                  | 12<br>14                               |        |                                  |      |
| Channel 1 FC H1-5 Rm12<br>Channel 1 FC H1-6 Rm13       | 20<br>30                               |        |                                  |      |
| Channel 1 BC H1-7 Rm13<br>Channel 1 BC H1-1 Rm13       | 33<br>25                               |        |                                  |      |
| Channel 1 BC H1-3 Rm1.<br>Channel 1 BC H1-4 Rm1.       | 21<br>20A                              |        |                                  |      |
| Channel 1 BC H1-5 Rm2<br>Channel 1 BC H1-6 Rm2         | D48<br>D2A                             |        |                                  |      |
| Channel 1 BC H2-1 Rm10<br>Channel 1 BC H2-3 Rm10       | 02<br>01                               |        |                                  |      |
| Channel 1 FC W2-1 Rm1<br>Channel 1 FC W2-2 Rm1         | 01<br>17                               |        |                                  |      |
| Channel 1 BC W2-1 Rm1<br>Channel 1 BC W <u>2-2 Rm1</u> | 03<br>14                               |        |                                  | READ |
| Channel 1 FC W2-7 Rm1<br>Channel 1 FC W2-3 Rm1         | 05                                     |        | ~                                |      |
|                                                        |                                        |        |                                  |      |

**10.** When the report is done being created a pop up box will display with the location of the XML file.

| VariableReport              |                                                                                    |                                                                                       |              |
|-----------------------------|------------------------------------------------------------------------------------|---------------------------------------------------------------------------------------|--------------|
| 1.) Choose a Network Variat | le -                                                                               |                                                                                       |              |
| GetChannels                 |                                                                                    |                                                                                       |              |
| Select a Channel:           | Select a Device:                                                                   | Select Variables:                                                                     |              |
| Channel 2                   | FC H1-1 Rm101<br>FC H1-2 Rm118B<br>FC H1-3 Rm112<br>FC H1-4 Rm114                  | 2 nviRmStpnt<br>3 nviSBHtgSP<br>4 nviSBCIngSP<br>5 nviOcc                             |              |
|                             | FC H1-5 Rm126<br>FC H1-6 Rm130<br>FC H1-7 Rm133<br>BC H1-7 Rm203C<br>BC H1-1 Rm125 | 6 nviAhuMode<br>7 nviCValveOvr<br>8 nviHValveOvr<br>9 nviDamperOvr<br>10 nviClrRunHrs |              |
|                             | BC H1-2 Rm108<br>BC H1-3 Rm121                                                     | 11 nviOSATemp<br>12 nvoCHWValve                                                       | ~            |
|                             |                                                                                    | FuncProfileName                                                                       |              |
|                             |                                                                                    | FunProfileProgName                                                                    |              |
| Report generated and        | saved at: C:\LonWorks\Apps\QCI\Ex                                                  | port\Report_2007-1-11                                                                 | _10-7-38.xml |
| GetDevices                  |                                                                                    |                                                                                       |              |
|                             |                                                                                    |                                                                                       |              |

Visit us at www.inetsupervisor.com

**Technical Support Phone:** +1 (760) 634 6845

Technical Support e-mail: support@quarkcommunications.us

Sales e-mail: sales@quarkcommunications.us